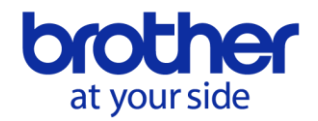

# Etiqueta holográfica de seguridad en los consumibles originales Brother

## ¿Qué es la etiqueta holográfica de seguridad?

Una etiqueta holográfica de seguridad como la de abajo, aparece en todos los embalajes de consumibles originales Brother.

Puedes comprobar la etiqueta y verificar el número con el fin de identificar si es un consumible original de Brother.

#### < Etiqueta holográfica de seguridad >

### <Posición de la etiqueta en el embalaje> (Dependiendo del modelo)

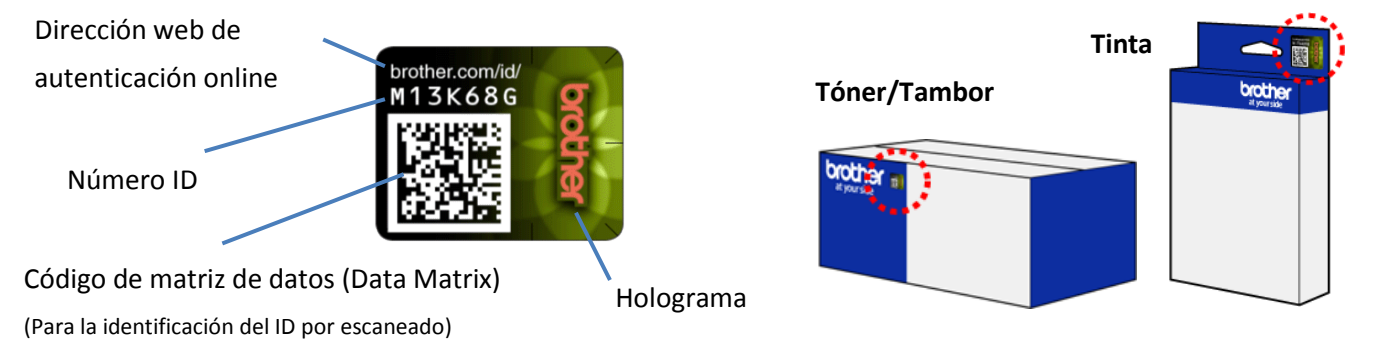

\* Visita http://www.brother.com/id para más información sobre la verificación. (Este link va a la página de autenticación on-line)

# Preguntas y respuestas

|    | PREGUNTA                       | RESPUESTA                                                                                                    |
|----|--------------------------------|----------------------------------------------------------------------------------------------------|
| Q1 | ¿Para qué es la pequeña        | Esta etiqueta de seguridad se encuentra en los consumibles originales                                                                                                    |
|    | etiqueta holográfica que viene | Brother. Puedes comprobar el holograma y verificar el número que aparece                                                                                                    |
|    | en los embalajes de            | para comprobar que es un consumible original de Brother.                                                                                                    |
|    | consumibles?                   |                                                                                                    |
|    |                                | Holograma:                                                                                                    |
|    | brother.com/id/                | Visita la web: http://www.brother.com/id para ver cómo comprobarlo.                                                                                                    |
|    |                                | (Este link va a la página de autenticación on-line)                                                                                                    |
|    |                                | Verificación del número:                                                                                                    |
|    |                                | Puedes leer el código de matriz de datos (Data Matrix) de la etiqueta con tu                                                                                                    |
|    |                                | smartphone a través de una App que lea estos códigos o accediendo a la                                                                                                    |
|    |                                | web: http://www.brother.com/id e introduciendo el número de                                                                                                    |
|    |                                | identificación. (Este link va a la página de autenticación on-line)                                                                                                    |
| Q2 | La etiqueta venía sin un       | La nueva etiqueta holográfica fue revisada e incorporada en las cajas de                                                                                                    |
|    | número de identificación. / La | consumibles originales Brother que fueron fabricados desde septiembre de                                                                                                    |
|    | etiqueta no es igual a la del  | 2013. La etiqueta antigua estaba en las cajas de consumibles fabricados                                                                                                    |
|    | ejemplo.                       | antes de esa fecha.                                                                                                    |
|    |                                | <abajo antigua="" de="" ejemplo="" etiqueta="" la="" seguridad="" un=""></abajo>                                                                                                    |
|    |                                | REDUICT ENVIRENCE ENVIRENCE ENVIRENC |
| Q3 | ¿Qué consumibles tienen la     | La etiqueta de seguridad está en todos los envases de cartuchos de tinta,                                                                                                    |
|    | etiqueta de seguridad en el    | tóner y tambores, a excepción de los consumibles para el mercado japonés                                                                                                    |
|    | embalaje?                      | y para los siguientes modelos: HL-2460(N)(ON), HL-2600CN, HL-2700CN,                                                                                                    |
|    |                                | HL-3450CN, HL-4000CN, HL-4200CN, HL-8050CN                                                                                                    |
|    |                                |                                                                                                    |
| Q4 | Mi smartphone no puede leer    | Por favor asegúrate que la App es compatible con códigos de matriz de                                                                                                    |
|    | el código de matriz de datos   | datos (Data Matrix). Si no, por favor instala una App compatible o verifica el                                                                                                    |
|    | (Data Matrix) en la etiqueta.  | código de identificación a través de la web: http://www.brother.com/id                                                                                                    |
|    |                                | (Este link va a la página de autenticación on-line).                                                                                                    |
|    |                                |                                                                                                    |

|    | PREGUNTA                         | RESPUESTA                                                                 |
|----|----------------------------------|---------------------------------------------------------------------------|
| Q5 | ¿Necesito instalar en mi         | Sí. Si no tienes en tu smartphone una App que sea compatible con los      |
|    | smartphone una App               | códigos de matriz de datos (Data Matrix), necesitarás instalar una nueva. |
|    | específica para leer los códigos | Puedes hacerlo de forma gratuita.                                         |
|    | de matriz de datos (Data         |                                                                           |
|    | Matrix)?                         |                                                                           |
| Q6 | Resultado de autenticación:      | El número de identificación que comprobaste es válido. También puedes     |
|    | "Auténtico"                      | hacer lo siguiente:                                                       |
|    |                                  | 1. Comprueba que el embalaje no ha sido manipulado.                       |
|    |                                  | 2. Comprueba que la etiqueta de seguridad no está dañada o rota.          |
|    |                                  | 3. Confirma que la etiqueta de seguridad es original. Visita la web       |
|    |                                  | http://www.brother.com/id para más información. (Este link va a la página |
|    |                                  | de autenticación on-line).                                                |
|    | Resultado de autenticación:      | El número de identificación que comprobaste no es válido y el consumible  |
|    | "No Auténtico"                   | puede no ser original.                                                    |
|    |                                  | En la página de autenticación, pincha en el link "Informar a Brother" y   |
|    |                                  | haznos saber más sobre tu compra.                                         |
|    |                                  |                                                                           |
|    |                                  |                                                                           |
|    |                                  |                                                                           |
|    |                                  |                                                                           |
|    | Resultado de autenticación :     | El número de identificación que se introdujo no es correcto. Por favor    |
|    | "No ha sido posible realizar la  | comprueba el número e inténtalo de nuevo. El ejemplo de abajo muestra     |
|    | verificación"                    | dónde se ubica el número de identificación en la etiqueta.                |
|    |                                  |                                                                           |
|    | Resultado de autenticación:      | En estos momentos nuestro servidor está realizando tareas de              |
|    | "Debido a tareas de              | mantenimiento. Por favor inténtalo de nuevo pasados unos minutos.         |
|    | mantenimiento el servicio de     |                                                                           |
|    | validación no está disponible."  |                                                                           |
|    |                                  |                                                                           |